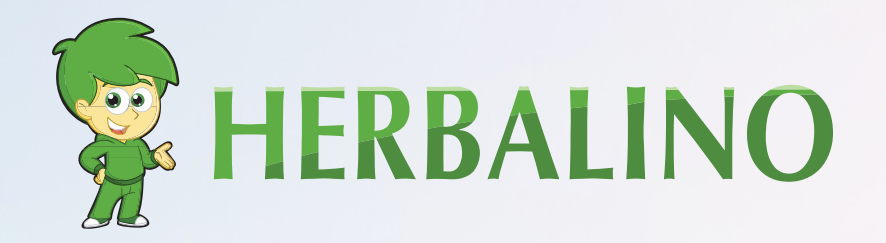

## инструкция

Следуйте данной инструкции, чтобы зарегистрироваться как член Herbalife и заказать членский пакет непосредственно от Herbalife

www.herbalino.com

# РЕГИСТРАЦИЯ В HERBALIFE

Данная онлайн регистрация проходится за несколько минут, и, как только Вы войдете в систему, Вы сможете покупать продукты со скидкой до 50%!

Если Вы будете привлекать новых членов, Вы также сможете заработать комиссионные от продаж привлеченных Вами членов, исходя из Ваших положительных результатов!

Чтобы зарегистрироваться как член Herbalife, Вам необходим спонсор. Итак, если Вы зарегистрируетесь с нашей помощью, Вы получите выгоду от наших знаний, международного и онлайн представления Herbalino.

Чтобы зарегистрироваться в качестве члена Herbalife, Вам нужно купить членский пакет Herbalife (HMP). Сначала Вы сможете купить его через нас (обычно так выходит дешевле) или же после регистрации непосредственно через Herbalife.

На заметку: Для регистрации необходимо предоставить удостоверение личности или загранпаспорт, и, возможно, данные кредитной карты для покупки членского пакета (членский набор Herbalife).

#### СЛЕДУЙТЕ ДАННОЙ ИНСТРУКЦИИ, ЧТОБЫ ЗАРЕГИСТРИРОВАТЬСЯ В КАЧЕСТВЕ ЧЛЕНА HERBALIFE:

### ШАГ 1

Во-первых, нужно посетить сайт www.myherbalife.com.

Необходимо перейти на нижнюю часть страницы, где нужно нажать на кнопку Apply Online (подать заявление онлайн) на вкладке Join Herbalife (присоединиться к Herbalife).

| Независимые Партнеры<br>Заказать продукцию и многое другое<br>Войти в систему или создать личный кабинет |                     | Станьте Независимым<br>Партнером!<br>Подпишитесь и начните ваше приключение с Herbalife уже<br>сеголаги |  |
|----------------------------------------------------------------------------------------------------|---------------------|----------------------------------------------------------------------------------------------------|--|
|                                                                                                    |                     | Подлишитесь онлайн                                                                                      |  |
| Политика конфиденциальности                                                                              | Условия пользования |                                                                                                    |  |

## ШАГ 2

После этого перейдите на страницу create an account (создать аккаунт). Введите Ваши данные в блоки, приведенные ниже.

#### Создать Учетную запись Herbalife

Чтобы открыть учетную запись на MyHerbalife.com, заказать продукцию и многое другое...

Адрес электронной почты\*

У меня нет адреса электронной почты

Подтвердите адрес электронной почты\*

Пароль\*

Показать пароль

#### ШАГ 3

Выберите тип членства Herbalife. Вы можете либо стать членом и пользоваться продуктами Herbalife, либо стать дистрибьютором. Вы можете как пользоваться продуктами, так и получать остаточный доход, став дистрибьютором.

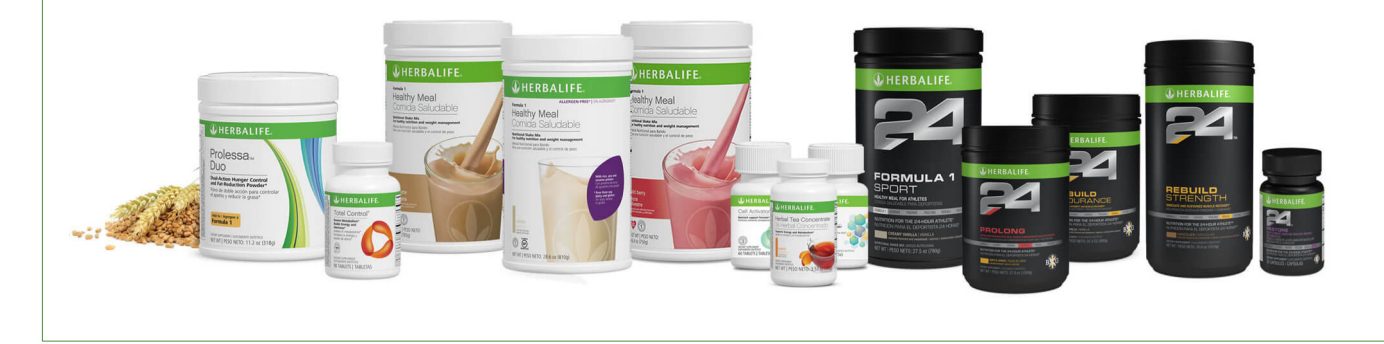

#### ШАГ 4

Зарегистрируйтесь в качестве члена. Необходимо добавить удостоверение личности Вашего спонсора и первые три буквы его

Ниже приведены необходимые данные: Удостоверение личности спонсора: **4410500636** Первые **3** буквы фамилии спонсора: **SCH** 

Используйте удостоверение личности спонсора: 4410500636 и SCH для первых трех букв фамилии спонсора при регистрации

Все идет отлично. После введения этих данных переходите на следующую страницу. Здесь необходимо ввести адрес места проживания и номер телефона.

Если Вы или Ваш супруг/а никогда не вели бизнес с Herbalife или не были членом, оставьте флажок пустым и нажмите кнопку Next (далее). Вам будет показан введенный Вами электронный адрес, и Вы должны будете ввести PIN.

Он Вам иногда будет необходим для входа в систему в качестве члена, поэтому запишите и сохраните его.

#### ШАГ 5

Перечитайте соглашение Независимого Членства Herbalife и нажмите кнопку Next (далее) внизу страницы.

Напоследок внизу страницы отметьте галочкой флажок со словами: «(Я прочел и понял Гарантии Золотого Стандарта и Заявление Валового Вознаграждения)».

### ШАГ 6

Пересмотрите и дайте согласие на заявление о членстве Herbalife. К этому относятся дополнительные данные касательно Вашего заявления в качестве дистрибьютора Herbalife. Отметьте галочкой флажок внизу страницы и нажмите на кнопку Next (далее).

#### ШАГ 7

Пересмотрите и подтвердите данные. Убедитесь, что все правильно, и следуйте указаниями внизу страницы и нажмите на синюю кнопку Next (далее).

Отличная работа!

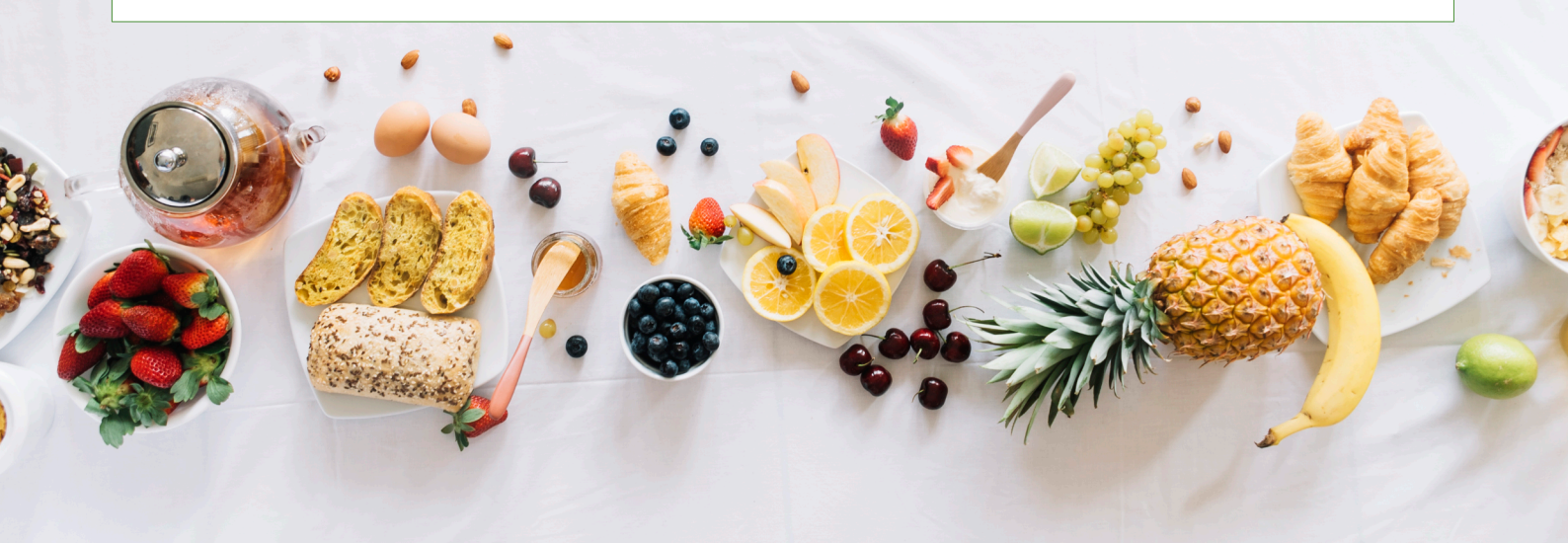

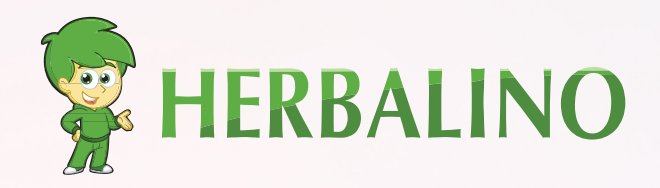

#### КОНТАКТЫ

#### **Ronny Schuerch**

Независимый участник программы Herbalife Nutrition

- Nenzlingerweg 5
  CH-4153 Reinach BL
- +41 58 255 06 59
- 90 +41 79 550 19 90
- 🗷 contact@herbalino.com